#### Инструкция по оплате участия в олимпиадах fgostest.ru

#### через Сбербанк-ОнЛайн.

1. Переходим в раздел **«Платежи и переводы»** - обратите внимание на регион оплаты, выделен на рисунке 1 красной рамкой. В этом месте необходимо выбрать **«Все регионы»**.

Выбор осуществляется нажатием левой кнопкой мыши по названию региона. Откроется окно со списком регионов, в самом низу окна есть – **«все регионы»**, рисунок 2.

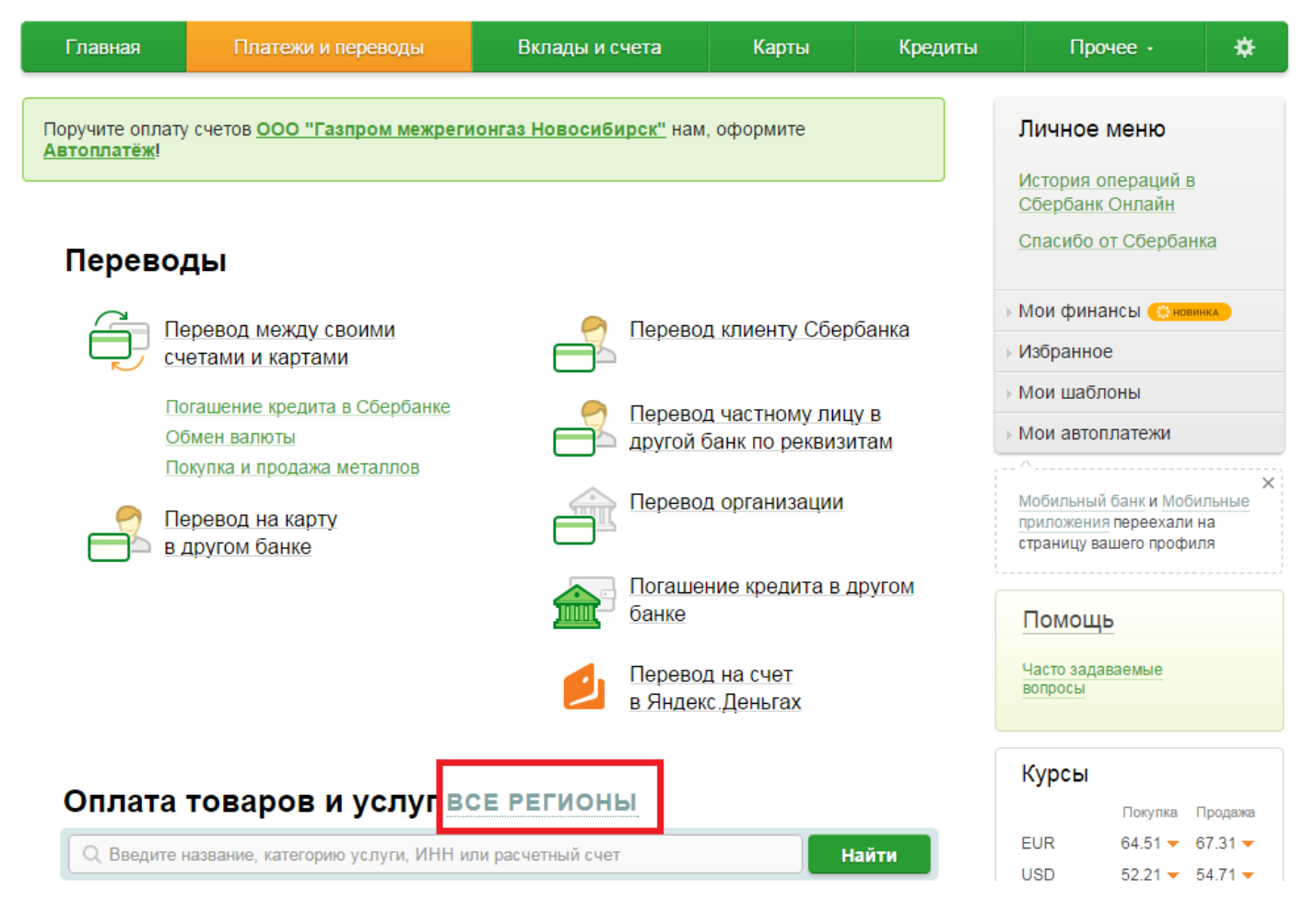

Рисунок 1. Платежи и переводы

| Калужская область                                                                               | Саратовская область        |  |  |
|-------------------------------------------------------------------------------------------------|----------------------------|--|--|
| Камчатский край                                                                                 | Саха (Якутия) Республика   |  |  |
| <u>Карачаево-Черкесская</u>                                                                     | Сахалинская область        |  |  |
| Республика                                                                                      | Свердловская область       |  |  |
| <u>Карелия Республика</u>                                                                       | Северная Осетия-Алания     |  |  |
| Кемеровская область                                                                             | <u>Республика</u>          |  |  |
| Кировская область                                                                               | <u>Смоленская область</u>  |  |  |
| Коми                                                                                            | <u>Ставропольский край</u> |  |  |
| Костромская область                                                                             |                            |  |  |
| Краснодарский край                                                                              |                            |  |  |
| Красноярский край                                                                               |                            |  |  |
| Курганская область                                                                              |                            |  |  |
| Курская область                                                                                 |                            |  |  |
| Если для оплаты Вам необходимы поставщики по всем регионам, выберите <mark>все регионы</mark> . |                            |  |  |

Рисунок 2. Выбор региона оплаты

2. В списке платежей выбираем пункт «Перевод организации», выделен на рисунке 3 красной рамкой.

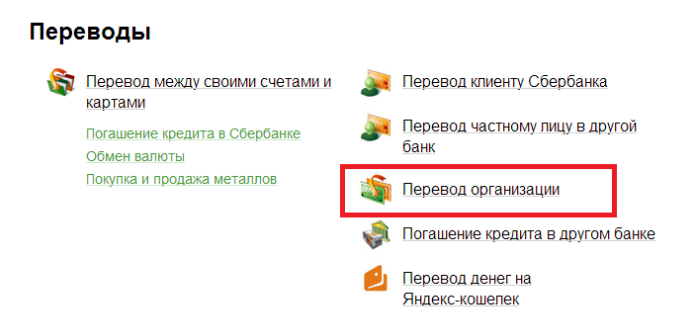

Рисунок 3. Перевод средств организации

3. Заполняем поля данными из квитанции, рисунок 4, нажимаем кнопку продолжить.

Номер счета: 4080281080200000995

ИНН: 223450270709

БИК: 040173604

#### Перевод организации

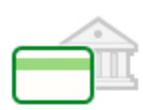

Для того чтобы перевести деньги организации, оплатить товар, услугу или налог, введите реквизиты получателя платежа и нажмите на кнопку «Перевести». Поля, обязательные для заполнения, отмечены \*.

|                          |                             |                         | Добавить в избранное         |
|--------------------------|-----------------------------|-------------------------|------------------------------|
| выбор получателя<br>ОООО | заполнение реквизитов       | подтверждение           | статус операции              |
| Получатель               |                             |                         |                              |
| Номер счета: *           | 4080281080200000995         |                         |                              |
| ИНН: *                   | 223450270709                |                         |                              |
| Банк получателя выбрат   | ъ из справочника            |                         |                              |
| БИК: *                   | 040173604                   |                         |                              |
|                          | Введите банковский идентифи | кационный код. БИК може | т состоять только из 9 цифр. |
| Перевод                  |                             |                         |                              |
| Счет списания: *         | Выберите счет/карту списа   | ания                    |                              |
|                          | Отменить                    | Продолжить              |                              |

Рисунок 4. Заполнение данных получателя

4. Открывается окно с названием «Оплата услуг», рисунок 5.

В этом окне заполняем строчку – «Наименование организации-получателя:», выделена красной рамкой на рисунке 5. Нажимаем кнопку «Продолжить».

## Оплата услуг

| - |
|---|
|   |

Заполните поля формы и нажмите на кнопку «Продолжить».

Поля, обязательные для заполнения, отмечены \*.

| выбор услуги                             | заполнение реквизитов подтверждение статус операции |
|------------------------------------------|-----------------------------------------------------|
| Получатель                               |                                                     |
| Регион оплаты:*                          | Поставщик доступен во всех регионах.                |
| NHH:                                     | 223450270709                                        |
| Счет:                                    | 4080281080200000995                                 |
| Банк получателя                          |                                                     |
| Наименование:                            | ОТДЕЛЕНИЕ N8644 СБЕРБАНКА РОССИИ                    |
| БИК:                                     | 040173604                                           |
| Корсчет:                                 | 3010181020000000604                                 |
| Списать со счета:*                       | •••• 5831 [Electron] 2 014,66 руб.                  |
| Детали платежа                           |                                                     |
| Наименование организации-<br>получателя: | ИП Леготкин Александр Валерьевич                    |

Рисунок 5. Заполнение наименования получателя

5. Открывается следующее окно, в котором необходимо заполнить поле «Назначение платежа», выделено на рисунке 6 красной рамкой. В назначении платежа пишем «Участие в конкурсе», можно дополнить это поле вашими ФИО или названием школы. Нажимаем кнопку «Продолжить».

# Оплата услуг

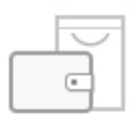

Заполните поля формы и нажмите на кнопку «Продолжить».

Поля, обязательные для заполнения, отмечены \*.

| выбор услуги        | заполнение реквизитов    | подтверждение        | статус операции |
|---------------------|--------------------------|----------------------|-----------------|
| Попуцатор           | · ·                      |                      | - •             |
| Получатель          |                          |                      |                 |
| Наименование:*      | ИП Леготкин Александр В  | алерьевич            |                 |
| Регион оплаты:*     | Поставщик доступен во во | сех регионах.        |                 |
| NHH:                | 223450270709             |                      |                 |
| Счет:               | 40802810802000000995     |                      |                 |
| Банк получателя     |                          |                      |                 |
| Наименование:       | ОТДЕЛЕНИЕ N8644 СБЕР     | БАНКА РОССИИ         |                 |
| БИК:                | 040173604                |                      |                 |
| Корсчет:            | 30101810200000000604     |                      |                 |
| Списать со счета:*  | 5831 [Electron] 2 014,60 | 6 <mark>ру</mark> б. |                 |
| Детали платежа      |                          |                      |                 |
| ИНН получателя::    | 223450270709             |                      |                 |
| Назначение платежа: | Участие в конкурсе       |                      |                 |
|                     |                          |                      |                 |
|                     | _                        |                      |                 |
|                     | Отменить                 | Продолжить           |                 |

Рисунок 6. Заполнение назначения платежа

6. В открывшемся окне заполняем поле «Сумма платежа», выделено красной рамкой на рисунке 7. После заполнения суммы нажимаем кнопку «Продолжить».

## Оплата услуг

| $\square$ | - |
|-----------|---|
|           | 4 |

Заполните поля формы и нажмите на кнопку «Продолжить».

Поля, обязательные для заполнения, отмечены \*.

| выбор услуги        | заполнение реквизитов     | подтверждение | статус операции |
|---------------------|---------------------------|---------------|-----------------|
| Получатель          | Ũ                         |               |                 |
| Наименование:*      | ИП Леготкин Александр Ва  | лерьевич      |                 |
| Регион оплаты:*     | Поставщик доступен во все | ех регионах.  |                 |
| NHH:                | 223450270709              |               |                 |
| Счет:               | 40802810802000000995      |               |                 |
| Банк получателя     |                           |               |                 |
| Наименование:       | ОТДЕЛЕНИЕ N8644 СБЕРБ     | АНКА РОССИИ   |                 |
| БИК:                | 040173604                 |               |                 |
| Корсчет:            | 30101810200000000604      |               |                 |
| Списать со счета:*  | 5831 [Electron] 2 014,66  | руб.          |                 |
| Детали платежа      |                           |               |                 |
| Сумма платежа ::    | 30 py                     | ō.            |                 |
| ИНН получателя::    | 223450270709              |               |                 |
| Назначение платежа: | Участие в конкурсе        |               |                 |
|                     |                           |               |                 |
|                     | Отменить                  | родолжить     |                 |

Рисунок 7. Заполнение суммы платежа

7. Открывается окно подтверждения оплаты, рисунок 8. Подтверждаете оплату любым удобным для вас способом.

0

| Получатель          |                                  |
|---------------------|----------------------------------|
| Наименование:       | ИП Леготкин Александр Валерьевич |
| NHH:                | 223450270709                     |
| Счет:               | 4080281080200000995              |
| Банк получателя     |                                  |
| Наименование:       | ОТДЕЛЕНИЕ N8644 СБЕРБАНКА РОССИИ |
| БИК:                | 040173604                        |
| Корсчет:            | 3010181020000000604              |
| Счет списания:      | •••• 5831 [Electron] руб.        |
| Комиссия:           | 0,30 руб.                        |
| Детали платежа      |                                  |
| Сумма платежа ::    | 30.00 руб.                       |
| ИНН получателя::    | 223450270709                     |
| Назначение платежа: | Участие в конкурсе               |

Рисунок 8. Подтверждение оплаты

8. После подтверждения оплаты открывается окно с оповещением, что оплата выполнена, рисунок 9.

Вы можете распечатать чек, или сделать скриншот экрана и прислать его в качестве подтверждения оплаты.

| выбор услуги        | заполнение реквизитов     | подтверждение                     | статус операции<br>О |
|---------------------|---------------------------|-----------------------------------|----------------------|
| Получатель          |                           |                                   |                      |
| Наименование:       | ИП Леготкин Александр В   | алерьевич                         |                      |
| NHH:                | 223450270709              |                                   |                      |
| Счет:               | 40802810802000000995      |                                   |                      |
| Банк получателя     |                           |                                   |                      |
| Наименование:       | ОТДЕЛЕНИЕ N8644 СБЕР      | БАНКА РОССИИ                      |                      |
| БИК:                | 040173604                 |                                   |                      |
| Корсчет:            | 3010181020000000604       |                                   |                      |
| Счет списания:      | •••• 5831 [Electron] руб. |                                   |                      |
| Комиссия:           | 0,30 руб.                 |                                   |                      |
| Детали платежа      |                           |                                   |                      |
| Сумма платежа ::    | 30.00 руб.                |                                   |                      |
| ИНН получателя::    | 223450270709              |                                   | N88644               |
| Назначение платежа: | Участие в конкурсе        | БИК:040173604<br>Корр.Счет: 30101 | 810200000000604      |
| Статус платежа :    | Исполнен                  | Испол<br>13.01.2015               | лнено                |
| ē                   | Печать чека               |                                   |                      |
|                     | Повторить платеж 🔨        | Сохранить как шаблон              |                      |

Рисунок 9. Оплата участия